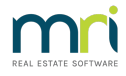

## Accessing a Previous Lot Owner Card

This article will assist you to locate and view a Lot Owner Card for a non-current owner. Non-current Lot Owners are usually those who have sold their property, and the card is no longer visible on the Lots list in the Corp Screen.

1. Click on the Owner icon in the toolbar

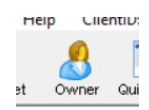

2. The screen below opens

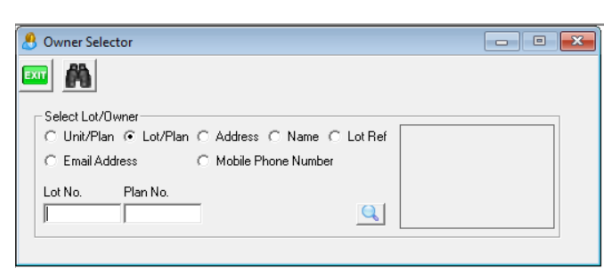

3. Enter Lot and Plan or Name as relevant and click the magnifying glass, DO NOT click enter.

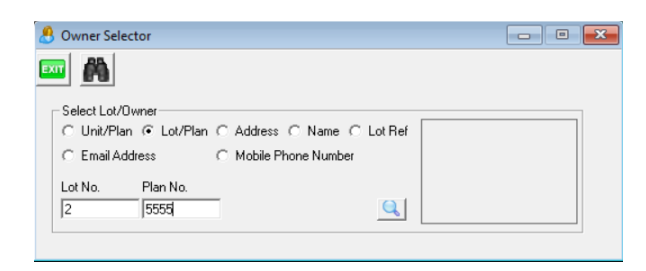

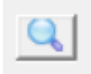

4. Untick 'Current Owner Only' on the next screen. If relevant, untick 'Managed Plans Only' also.

| 👃 Owner Search                                                | -                                         |                  | $\times$ |
|---------------------------------------------------------------|-------------------------------------------|------------------|----------|
| - Selection Citatia                                           |                                           |                  |          |
| Unit No. Lot No. 2 0   Plan No. 5555 Lot Reference No. 0 Mage | Current <u>O</u> wner I<br>anaged Plans ( | Only 🗖<br>Only 🔽 |          |

5. Click the search binoculars

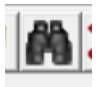

6. A list of owners of the Lot will show, one being the current owner and the other/s being previous owners.

| Selection Criteria                          |                        |                  |                  |                                                                   |                                  |                          |         |
|---------------------------------------------|------------------------|------------------|------------------|-------------------------------------------------------------------|----------------------------------|--------------------------|---------|
|                                             | <u>U</u> nit No.       |                  |                  | Lot No. 2                                                         | Current Ov                       | wner Only 🗔              |         |
|                                             | <u>P</u> lan No.       | 5555             | Lot Refere       | nce No. 0                                                         | Managed P                        | lans Only 🔽              |         |
| Surname                                     | or Company             |                  |                  |                                                                   |                                  |                          |         |
|                                             |                        | 1                |                  |                                                                   |                                  |                          |         |
|                                             |                        | Street No        | Street           |                                                                   |                                  |                          |         |
|                                             |                        |                  |                  |                                                                   |                                  |                          |         |
|                                             | To <u>w</u> n          |                  |                  | Post <u>c</u> ode                                                 |                                  |                          |         |
|                                             |                        | 1                | 1                | L                                                                 |                                  | Purchase Date            | C       |
| Owner Name                                  | Plan #                 | Lot #s           | Unit #           | Address                                                           |                                  | T dicinate blate         |         |
| Owner Name<br>Turner, Jane                  | Plan #<br>5555         | Lot #s           | 2 Unit #         | Address<br>Hudson Court, 28 Hudson S                              | Street, SYDNEY                   | 04/12/2004               | Fa      |
| Dwner Name<br>Turner, Jane<br>Mary Contrary | Plan #<br>5555<br>5555 | Lot #s<br>2<br>2 | 2<br>2<br>2      | Address<br>Hudson Court, 28 Hudson S<br>Hudson Court, 28 Hudson S | Street, SYDNEY<br>Street, SYDNEY | 04/12/2004<br>24/09/2021 | Fa      |
| Dwner Name<br>Turner, Jane<br>Mary Contrary | Plan #<br>5555<br>5555 | 2<br>2<br>2      | 2<br>2           | Address<br>Hudson Court, 28 Hudson 9<br>Hudson Court, 28 Hudson 9 | Street, SYDNEY<br>Street, SYDNEY | 04/12/2004<br>24/09/2021 | Fa      |
| Dwner Name<br>Turner, Jane<br>Mary Contrary | Plan #<br>5555<br>5555 | Lot #s<br>2<br>2 | 2<br>2           | Address<br>Hudson Court, 28 Hudson S<br>Hudson Court, 28 Hudson S | Street, SYDNEY<br>Street, SYDNEY | 04/12/2004<br>24/09/2021 | Fa      |
| Dwner Name<br>Turner, Jane<br>Mary Contrary | Plan #<br>5555<br>5555 | Lot #s<br>2<br>2 | 2<br>2<br>2      | Address<br>Hudson Court, 28 Hudson S<br>Hudson Court, 28 Hudson S | Street, SYDNEY<br>Street, SYDNEY | 04/12/2004<br>24/09/2021 | F.<br>T |
| Dwner Name<br>Turner, Jane<br>Mary Contrary | Plan #<br>5555<br>5555 | Lot #s<br>2<br>2 | Unit #<br>2<br>2 | Address<br>Hudson Court, 28 Hudson S<br>Hudson Court, 28 Hudson S | Street, SYDNEY<br>Street, SYDNEY | 04/12/2004<br>24/09/2021 | Fa      |
| Owner Name<br>Turner, Jane<br>Mary Contrary | Plan #<br>5555<br>5555 | Lot #s           | Unit #<br>2<br>2 | Address<br>Hudson Court, 28 Hudson S<br>Hudson Court, 28 Hudson S | Street, SYDNEY<br>Street, SYDNEY | 04/12/2004<br>24/09/2021 | F.<br>T |

7. Highlight the required Owner card and double click on it to open it.

| 👃 Lot Owner - Jane Turner / Lot 2, Unit 2, Strata Plan 5555 - Read Only M | ode                   |                                    |                                                            |             |
|---------------------------------------------------------------------------|-----------------------|------------------------------------|------------------------------------------------------------|-------------|
|                                                                           |                       |                                    |                                                            | $\bigcirc$  |
| General Agent/Tenant/Leases Levies                                        | Notices               | Montgages                          | Debt Recovery                                              | Linked Lots |
| Name on title Jane Turner                                                 | C Company<br>Pilivate | – Owners Co<br>Plan No.<br>Address | 5555<br>Hudson Cout<br>28 Hudson Street<br>SYDNEY NSW 2000 |             |
| Executive member note                                                     |                       |                                    | Date of entry Of                                           | 12/2006 -   |
| Main contact for owner                                                    | Previous Owner        |                                    | Date of purchase 04                                        | 12/2004 👳 👻 |
|                                                                           |                       |                                    |                                                            |             |

8. The card can be edited as necessary and close as normal clicking Exit.

24/09/2021 2:57 pm AEST